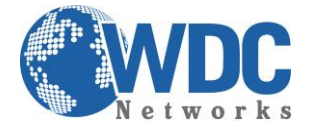

# Manual de configuração e operação

# GXP1400/1405

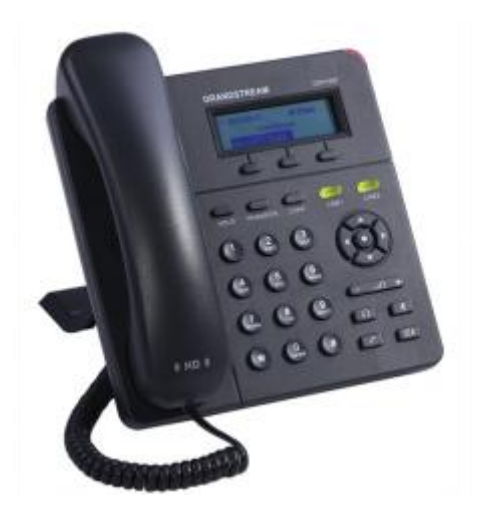

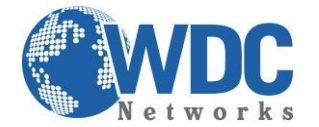

### Especificações Técnicas

#### Linhas:

Duas linhas SIP; Teclas de discagem rápida programáveis; Três teclas com funções XML programáveis;

#### Protocolos compatíveis:

SIP 2.0, TCP/IP/UDP, RTP/RTCP, HTTP/HTTPS, ARP/RARP, ICMP, DNS (A record e SRV), DHCP (cliente e servidor), PPPoE, TFTP, NTP, Telnet, e SIP sobre TLS, 802.1x, TR-069

#### **Display:**

Tela de LCD gráfica de 128x340 pixels;

#### Funcionalidades:

Espera; viva-voz; encaminhamento; transferência; conferência a 3; mudo; headset; mensagem; bloqueio; Indicador de mensagem de voz; toques diferentes disponíveis para baixar; chamada em espera; identificador de chamada; re-discagem; log; DND; controle de volume de toque e de áudio; MLS (multilinguagem); plano de discagem; discagem automática offhook; atendimento automático; discagem rápida;

#### Gerenciamento:

Atualização de firmware Via HTTP/TFTP; Provisionamento automático ou manual; Suporta QoS IEEE 802.1p/Q com tag VLAN em camada 2 e QoS em camada 3 (ToS, DiffServ, MPLS); Suporta lista de contatos;

#### Áudio:

Viva-voz full-duplex; Processamento Avançado de Sinal Digital (DSP); Suporta os codecs G.723,1 (5.3/6.3K), G.729A/B, G.711 a/μ-law, G.726-32, G.722 (wideband), GSM and iLBC; In-band e Out-of-band DTMF (in-audio; RTP (RFC2833); SIP INFO); Supressão de Silêncio, VAD (voice activity detection), CNG (confort noise generation), ANG (automatic gain control); AEC (acoustic echo cancelation) com Acoustic gain control (AGC) para o modo viva-voz; Jitter e buffer adaptativo;

#### Network e Provicionamento:

Duas portas de rede 10/100 Mbps (PoE integrado no GXP1405); Suporta NAT transversal usando Servidor STUN; RTP Simétrico;

#### Firmware Upgrade:

Via TFTP/HTTP.

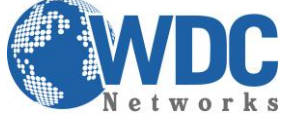

Autenticação do arquivo de configuração depois da mudanças aceitas; URL especifica para provisionamento ou atualização de firmware.

#### Segurança:

Dois níveis de acesso: User e Admin, autenticação baseada em MD5 e MD5-sess, arquivo de configuração AES, SRTP, TLS e 802.1x.

#### **Características Físicas:**

Umidade 10% - 90% sem condensação; Temperatura 0 – 40ºC; Peso 0.8kg; Medidas 186mm X 210mm X 81mm; Conformidade FCC, CE, C-Tick;

#### Botões:

LINES – Duas linhas que podem ser configuradas independente uma da outra.

**TRANSFER** – Transfere uma ligação ativa para outro número.

**CONF** – Conferência (até três usuários).

MUTE/DEL – Deixa mudo uma ligação ativa; deleta um dígito (na tela LDC).

HOLD – Coloca uma ligação ativa em espera.

MSG – Botão de mensagem na caixa postal.

**SEND** – Digite o número do telefone e pressione SEND para ligar imediatamente; usado também para rediscar.

HEADSET – Para acionar o fone-de-ouvido

MENU – Configuração do telefone.

**0 – 9, \*, # -** Teclado padrão.

#### **Opções de Chamadas:**

\*30 – Bloqueia o ID (todas as ligações subsequentes).

\***31** – Envia o ID (todas as ligações subsequentes).

\*67 – Bloqueia o ID (por ligação).

\*82 – Envia o ID (por ligação).

\*70 – Desativa chamada em espera (por ligação).

\*71 – Ativa chamada em espera (por ligação).

**\*72** – Encaminhamento de chamadas incondicional; digite **\*72** seguido do número para o qual a ligação será encaminhada seguido de **#**.

\*73 – Cancela o Encaminhamento de chamadas incondicional.

**\*90** – Encaminhamento de chamada quando ocupado; digite \*90 seguido do número para o qual a ligação será encaminhada seguido de #.

\*91 – Cancela o Encaminhamento de chamada quando ocupado.

\*92 – Encaminhamento de ligação atrasada; digite \*92 seguido do número para o qual a ligação será encaminhada seguido de #.

\*93 – Cancela o Encaminhamento de ligação atrasada.

Configuração via Web Browser:

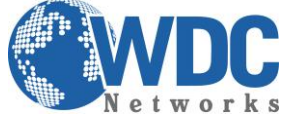

O GXP140x possui um servidor Web integrado que responde a requisições HTTP/HTTPS GET/POST. O HTML integrado possibilita o usuário a configurar o telefone IP através e um Web Browser como o Google Chrome ou o Mozilla Firefox.

#### Acessando a página de configuração:

- 1- Conecte seu computador e o telefone na mesma rede. Certifique-se de que ambos estejam no switch da mesma rede pré estabelecida.
- 2- Confirme que o telefone esteja ligado e mostre o endereço IP que lhe foi atribuído (o ideal é deixálo pegar um IP automático de um DHCP server).
- 3- Abra um Web Browser no seu computador.
- 4- Digite o endereço IP do telefone no campo endereço.
- 5- Entre com a senha (admin para usuários avançados; 123 para usuários básicos).

| Gandstream | GXP1400<br>Executive IP Phone<br>Device Configuration |  |
|------------|-------------------------------------------------------|--|
|            | Password:                                             |  |
|            |                                                       |  |

Copyright @ Grandstream Networks, Inc. 2012. All Rights Reserved.

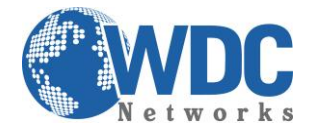

## Definições Página STATUS:

| Candabraan                  |                   |          | GXP140   | 0 Exe  | Cutive IP Phone<br>Device Configuration |
|-----------------------------|-------------------|----------|----------|--------|-----------------------------------------|
| Innovative IP Voice & Video | 🔀 Status          | Settings | Contacts | Accoun | its                                     |
| STATUS                      |                   |          |          |        | Software Version 1.0.4.13               |
| STATUS                      |                   |          |          |        |                                         |
| MAC Address:                | 00:0B:82:44:07:42 |          |          |        |                                         |
| IPv4 Address:               | 192.168.5.2       |          |          |        |                                         |
| IPv6 Address:               | 0:0:0:0:0:0:0:0   |          |          |        |                                         |
| Product Model:              | GXP1400           |          |          |        |                                         |
| Part Number:                | 9820002416A       |          |          |        |                                         |
| Software Version:           |                   |          |          |        |                                         |
| boot:                       | 1.0.1.22          |          |          |        |                                         |
| core:                       | 1.0.3.10          |          |          |        |                                         |
| base:                       | 1.0.3.21          |          |          |        |                                         |
| prog:                       | 1.0.4.13          |          |          |        |                                         |
| dsp:                        | 0.82              |          |          |        |                                         |
| System Up Time:             | 5 min             |          |          |        |                                         |
| System Time:                | 10:30AM           |          |          |        |                                         |
|                             | Fri 02/22/13      |          |          |        |                                         |
| Registered:                 |                   |          |          |        |                                         |
| Account 1:                  | Not Registered    |          |          |        |                                         |
| Account 2:                  | Not Registered    |          |          |        |                                         |
| PPPoE Link Up:              | Disabled          |          |          |        |                                         |
|                             | Unknown NAT       |          |          |        |                                         |
| Service Status:             |                   |          |          |        |                                         |
| GUI:                        | RUNNING           |          | MEM      | 8860   |                                         |
| PHONE:                      | RUNNING           |          | MEM      | 9044   |                                         |
|                             |                   |          |          |        |                                         |
| Core Dump:                  | CLEAN             |          |          |        |                                         |
|                             |                   |          |          |        |                                         |

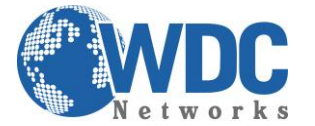

MAC Address: Mostra o endereço MAC do equipamento.
IP Address: Mostra o endereço IP do equipamento.
Product Model: Mostra o modelo do equipamento.
Part Number: Mostra o part number do equipamento.
Software Version:

- Program: Software principal.
- Boot: código do bootloader.

System Up Time: Mostra o tempo desde a última inicialização. Registered: Mostra qual linha está registrada (se estiver). PPPoE Link Up: Indica se a autenticação PPPoE está ativa.

Agora indicaremos como fazer uma configuração padrão, autenticando um ramal em um servidor SIP:

#### Página ACCOUNTS:

Preencher os campos indicados nas setas:

- Account name: É o nome da conta configurada no servidor;
- **SIP server:** é o IP ou URL do servidor SIP;
- SIP user ID: é o número do ramal;
- Authenticate ID: normalmente o mesmo do SIP user ID;
- Authenticate password: é a senha desse respectivo ramal.

Inseridos os dados, basta descer até o final da página e clicar em "Update" (ou "Atualizar" se estiver em Português) e reiniciar:

| Status Settings                          | Contacts                                                                                                    | Account                                                                                                    | S<br>Software Version 1.0.4.13                                                                                                    |
|------------------------------------------|----------------------------------------------------------------------------------------------------|----------------------------------------------------------------------------------------------------|----------------------------------------------------------------------------------------------------|
| No OYes                                  |                                                                                                    |                                                                                                    | Software Version 1.0.4.13                                                                                                    |
| No OYes                                  |                                                                                                    |                                                                                                    | 610 H                                                                                                    |
| No OYes                                  |                                                                                                    |                                                                                                    | the user part of an SIP                                                                                                    |
|                                          |                                                                                                    |                                                                                                    | EU UITESS                                                                                                    |
| g., My/Company)                          |                                                                                                    |                                                                                                    | Authenticate ID<br>can be same or different fro<br>SIP UserID                                                                                                    |
| g., sip.mycompany.com, or IP address)    |                                                                                                    |                                                                                                    | Check Domain Certificates<br>When set to Yes/Enabled, w                                                                                                    |
| g., sip.mycompany.com, or IP address)    |                                                                                                    |                                                                                                    | will check the domain<br>certificate as defined in<br>RFC5922                                                                                                    |
| g., proxy.myprovider.com, or IP address) |                                                                                                    |                                                                                                    |                                                                                                    |
| a user part of an SIP address            |                                                                                                    |                                                                                                    |                                                                                                    |
|                                          |                                                                                                    |                                                                                                    |                                                                                                    |
| n be same or different from SIP UserID   |                                                                                                    |                                                                                                    |                                                                                                    |
|                                          |                                                                                                    |                                                                                                    |                                                                                                    |
| ot displayed for security protection)    |                                                                                                    |                                                                                                    |                                                                                                    |
| otional, e.g., John Doe)                 |                                                                                                    |                                                                                                    |                                                                                                    |
|                                          |                                                                                                    |                                                                                                    |                                                                                                    |
|                                          |                                                                                                    |                                                                                                    |                                                                                                    |
|                                          | g. sip.mycompany.com, or IP address)<br>g. sip.mycompany.com, or IP address)<br>g. proxy.myprovider.com, or IP address)<br>e user part of an SIP address<br>in be same or different from SIP UserID<br>ot displayed for security protection)<br>ptional, e.g., John Doe) | g. sip.mycompany.com, or IP address)<br>g. sip.mycompany.com, or IP address)<br>g. proxy.myprovider.com, or IP address)<br>e user part of an SIP address<br>in be same or different from SIP UserID<br>ot displayed for security protection)<br>ptional, e.g., John Doe)<br>Update Cancel Reboot | g. sip.mycompany.com, or IP address)<br>g. sip.mycompany.com, or IP address)<br>g. proxy.myprovider.com, or IP address)<br>a user part of an SIP address<br>in be same or different from SIP UserID<br>ot displayed for security protection)<br>ptional, e.g., John Doe)<br>Update Cancel Reboot |

#### Voltando as Configurações para o Padrão de Fábrica:

Cuidado: Toda configuração previamente definida será apagada! É importante fazer um backup do arquivo de configuração ou das imagens das telas.

#### Instruções:

 Pressione MENU (botão OK) para acessar o menu do equipamento. Selecione "Config" e pressione MENU para acessar o sub-menu. Selecione "Factory-Reset".

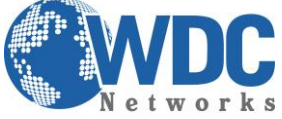

2- Entre com o endereço MAC do equipamento encontrado abaixo do mesmo em uma etiqueta. Por favor, use as instruções abaixo:

```
0-9: 0-9
A: 22 (pressione "2" duas vezes, a letra "A" será mostrada no LCD)
B: 222
C: 2222
D: 33 (pressione "3" duas vezes, a letra "D" será mostrada no LCD)
E: 333
F: 3333
```

Exemplo: se o endereço MAC for 000b8200e395, então você deve digitar 0002228200333395

**3-** Pressione o botão OK para mover o cursor até OK. Pressione OK para confirmar e o equipamento irá reiniciar voltando suas configurações para o padrão de fábrica.

#### Atualização de firmware:

 1° - Descompacte o arquivo com a última versão de firmware, que está nesse link: <u>http://www.grandstream.com/support/firmware</u> em um local de fácil acesso. Ex: C:\Downloads\
 Obs.: Para fazer o upgrade de firmware é necessário um TFTP Server. Pode-se fazer o download gratuitamente no link <u>http://tftpd32.jounin.net/download/tftpd32.335.zip</u>.

2° - Depois de instalado, configure o TFTP Server. Clique no campo "Browse" e selecione a pasta onde os arquivos do firmware estão. No campo "Server interface", selecione a interface de rede que fará a transferência dos arquivos. Pronto!

| 🎨 Tftpd32 by Ph. Jo                     | ounin                       |              |          |
|-----------------------------------------|-----------------------------|--------------|----------|
| Current Directory D:\Users\Alex\Desktop |                             |              | Browse   |
| Server interface 192.168.1.40           |                             | -            | Show Dir |
| Tftp Server Tftp C                      | lient DHCP server Syslog se | erver        |          |
|                                         |                             |              |          |
|                                         |                             |              |          |
|                                         |                             |              |          |
|                                         |                             |              |          |
|                                         |                             |              |          |
|                                         |                             |              |          |
| Clear Copy                              | Current Action Listenin     | g on port 69 |          |
| About                                   | Settings                    |              | Help     |

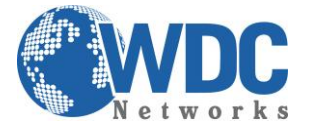

**3°** - Na página de configuração **"Advanced Settings"** do VoIP, selecione a opção **"Upgrade via TFTP**" e entre com o endereço IP de seu computador na opção **"Firmware Server Path"**.

#### Obs. Esse computador é o que está com o TFTP Server aberto.

| Firmware Upgrade and      | Always Check for New Firmware                       |
|---------------------------|-----------------------------------------------------|
| Provisioning:             | Check New Firmware only when F/W pre/suffix changes |
|                           | C Always Skip the Firmware Check                    |
| XML Config File Password: |                                                     |
| HTTP/HTTPS User Name:     |                                                     |
| HTTP/HTTPS Password:      |                                                     |
|                           | (purposely not displayed for security protection)   |
| Upgrade Via:              | © TFTP                                              |
| Firmware Server Path:     | fm.grandstream.com/gs                               |
| Config Server Path:       | fm.grandstream.com/gs                               |
| Firmware File Prefix:     |                                                     |
| Firmware File Postfix:    |                                                     |
| Config File Prefix:       |                                                     |
| Config File Postfix:      |                                                     |

Obs. Não se esqueça de selecionar a opção "Always Check for New Firmware".

4° - Após finalizar os passos acima, dê um Update e logo em seguida um Reboot, com o TFTP Server aberto.
 O firmware começará a ser transferido para o VoIP.